## Utiliser l'application Microsoft Authenticator pour activer votre compte via QR code.

1. **Téléchargez et installez l'application Microsoft Authenticator** depuis le Google Play Store (Android) ou l'App Store (iPhone).

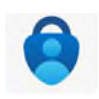

- 2. **Ouvrez votre navigateur web** et saisissez l'URL suivante : <u>https://hermes.universite-paris-saclay.fr/</u> ou <u>https://outlook.com</u>
- 3. Sur la page d'authentification, renseignez votre identifiant sous le format **«prenom.nom@universite-paris-saclay.fr**» puis **"Se connecter"**.
- 4. Sélectionnez l'option "Compte professionnel ou scolaire".

## Étape 2 : Connexion à votre compte

1.Sur la page d'authentification, entrez votre identifiant sous le format «prenom.nom@universiteparis-saclay.fr» et votre mot de passe habituel.

2.Scannez le QR code affiché sur l'écran de votre ordinateur avec votre téléphone via l'application Microsoft Authenticator.

3. Une fois les informations saisies, vous serez redirigé vers la page de configuration de la double authentification.

4.Entrez le **code à 6 chiffres** généré par l'application Microsoft Authenticator de votre téléphone, sur la page de connexion Office 365.

5. Une fois validé, vous serez redirigé vers le tableau de bord Office 365.

6.Cliquez sur "Vérifier" pour confirmer votre identité puis suivez les instructions.

## LA RÉINSTALLATION D'AUTHENTICATOR EFFACERA VOS DONNÉES. NE RÉINSTALLEZ JAMAIS AUTHENTICATOR POUR RÉSOUDRE DES PROBLÈMES